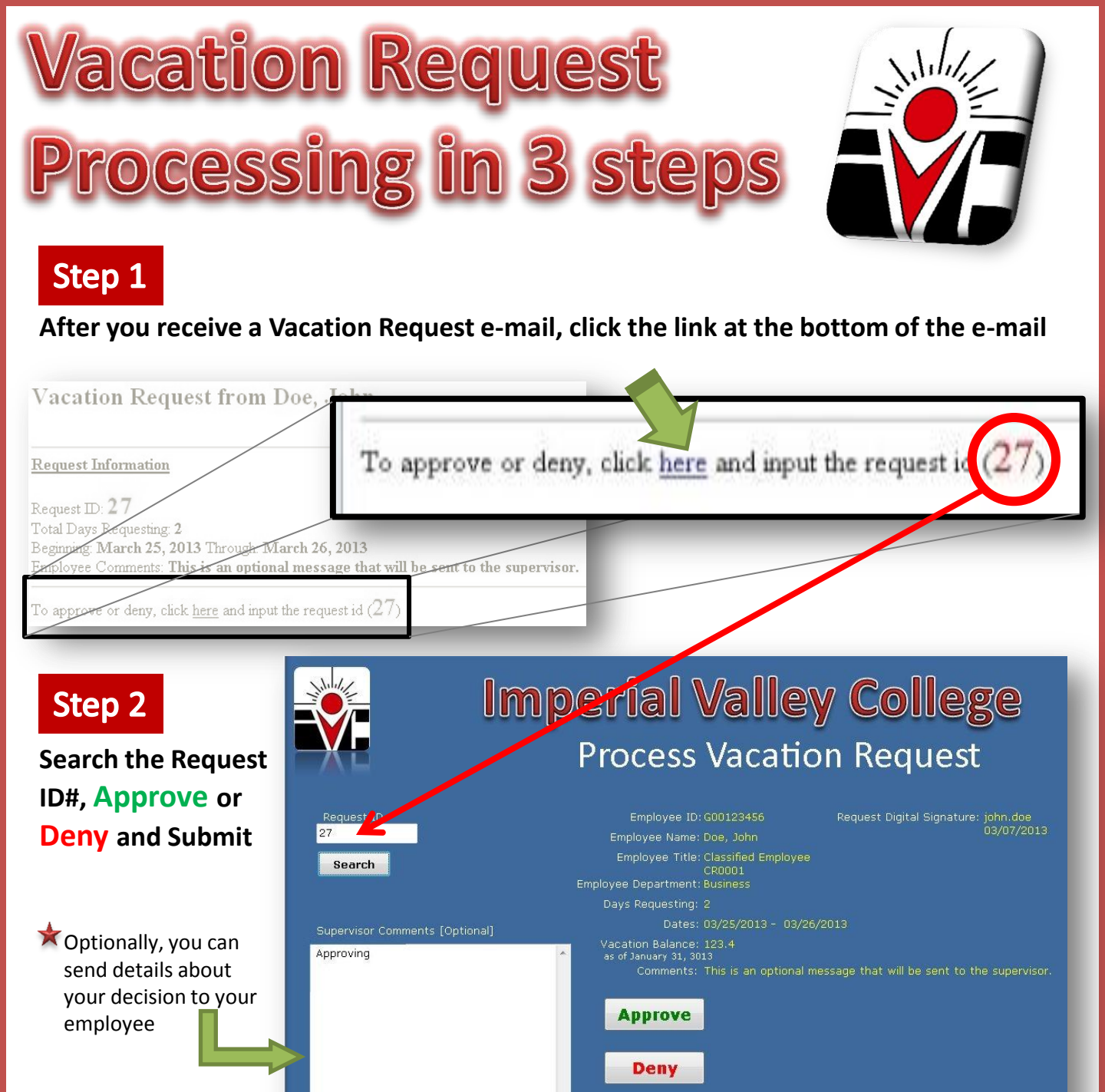

Step 3

Receive an on-screen confirmation of the status change as well as an e-mail receipt

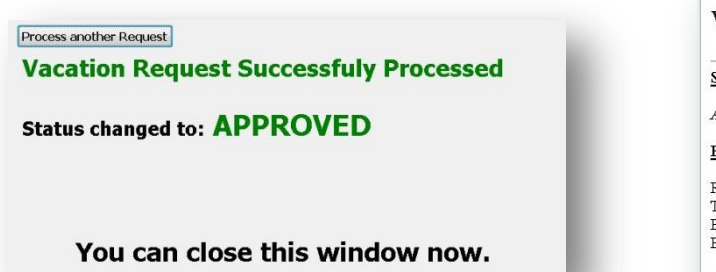

Vacation Request was APPROVED for Doe, John

Supervisor Comments:

Approved

Request Information

Request ID: 27 Total Days Requesting: 2 Beginning: March 25, 2013 Through: March 26, 2013 Employee Comments: This is an optional message that will be sent to the supervisor.